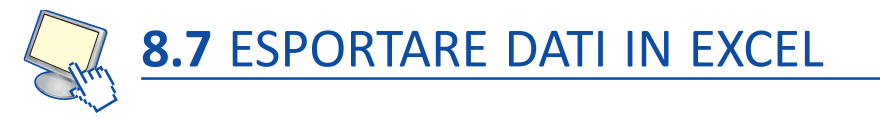

Abbiamo visto che per esportare i fogli di Excel occorre salvarli in altri formati. Si possono invece esportare direttamente i dati da un foglio di Excel solamente in un foglio dati di Access, mentre per altri programmi occorre utilizzare il metodo Copia/Incolla. Per esportare dati in Access occorre partire da Access: è possibile

- copiare i dati da un foglio di Excel e incollarli in un foglio dati di Access;
- importare un foglio di lavoro di Excel in una tabella di Access;
- creare un collegamento a un foglio di lavoro di Excel da una tabella di Access; in questo modo modificando i dati in Excel, si modificano automaticamente anche in Access.

Vogliamo per esempio creare in Access una tabella importando i dati dal foglio Sistema Solare del file di Excel "I pianeti del Sistema Solare".

Aperto un nuovo database vuoto del programma *Microsoft Access 2010*, nel gruppo **Importa e collega** della scheda **Dati esterni** facciamo clic sull'icona **Excel**.

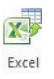

Si apre la finestra **Carica dati esterni – Foglio di calcolo di Excel**. In essa, nella casella **Nome file**, inseriamo l'indirizzo in cui si trova il file di Excel da cui importare i dati.

| Carica dati esterni -                                                                                             | Foglio di calcolo di Excel                                                                                                    | 8 ×                                                    |
|----------------------------------------------------------------------------------------------------|----------------------------------------------------------------------------------------------------|--------------------------------------------------------|
| Selezionare                                                                                                    | 'origine e la destinazione dei dati                                                                                                    |                                                        |
| Specificare l'origi                                                                                               | ne dei dati.                                                                                                    |                                                        |
| <u>N</u> ome file:                                                                                                | C:\Users\Documents\I pianeti del Sistema Solare.xlsx                                                                                                    | <u>S</u> foglia                                        |
| Specificare la mo<br>Impor<br>Se la ta<br>importa<br>Accod<br>Se la ta<br>apporta<br>Colleg<br>Verrà c<br>verrant | dalità e il percorso di memorizzazione dei dati nel database corrente.<br>ta dati di origine in una nuova tabella nel database corrente<br>bella specificata non esiste, verrà creata da Access. Se esiste, è possibile che il contenuto venga sovrasc<br>ti. Le modifiche apportate ai dati di origine non verranno riflesse nel database.<br>a una copia dei record alla tabella: Tabella 1<br>bella specificata esiste, i record verranno aggiunti automaticamente. Se non esiste, verrà creata da Acce<br>ste ai dati di origine non verranno riflesse nel database.<br>a all'origine dati creando una tabella collegata<br>reata una tabella contenente un collegamento ai dati di origine in Excel. Le modifiche apportate ai dati di o<br>no riportate nella tabella collegata, ma non sarà possibile modificare i dati di origine da Access. | ritto dai dati<br>ss. Le modifiche<br>vrigine in Excel |
|                                                                                                    | ОК                                                                                                    | Annulla                                                |

Lasciamo selezionata l'opzione **Importa dati di origine in una nuova tabella nel database** corrente e facciamo clic su **OK**. Si apre la finestra **Importazione guidata Foglio di calcolo** in cui scegliere il foglio da importare; facciamo clic su **Avanti**.

| <ul> <li>Mostra fogli di lavoro</li> <li>Mostra intervalli definiti</li> </ul>                                                                                                    | Sistema Solare<br>Foglio2<br>Foglio3                                                                                                    |                                                                                                    |
|----------------------------------------------------------------------------------------------------|----------------------------------------------------------------------------------------------------|----------------------------------------------------------------------------------------------------|
| ati di esempio per il foglio di lav<br>1 Pianeti e Sole<br>2 SOLE<br>3 Pianeta MERCURIO<br>4 Pianeta VENERE<br>5 Pianeta TERRA<br>6 Pianeta MARTE<br>7 Pianeta GIOVE<br>5 Pianeta SATURNO<br>9 Pianeta URANO | oro'Sistema Solare'<br>Distanza media dei pianeti dal Sole x 1000 km<br>-<br>57850<br>108145<br>149500<br>227900<br>778260<br>1427000<br>2869600 | <pre>m Diametro equatoriale d<br/>1392000<br/>4878<br/>12104<br/>12756<br/>6792<br/>141700<br/>120000<br/>50800</pre> |
| 0 Pianeta NETTUNO<br>1 Pianeta PLUTONE                                                                                                    | 4496600<br>5900000                                                                                                    | 48600<br>2750                                                                                                    |

Nella finestra successiva il programma chiede di specificare se le intestazioni di colonna possono essere usate come nomi dei campi della tabella: poniamo il segno di spunta nella casella **Intesta-***zioni di colonne nella prima riga*.

| Intestazioni di colonne ne | lla prima riga                             |                           |
|----------------------------|--------------------------------------------|---------------------------|
| Pianeti e Sole             | Distanza media dei pianeti dal Sole x 1000 | km Diametro equatoriale d |
| SOLE                       | -                                          | 1392000                   |
| Pianeta MERCURIO           | 57850                                      | 4878                      |
| Pianeta VENERE             | 108145                                     | 12104                     |
| Pianeta TERRA              | 149500                                     | 12756                     |
| Pianeta MARTE              | 227900                                     | 6792                      |
| Pianeta GIOVE              | 778260                                     | 141700                    |
| Pianeta SATURNO            | 1427000                                    | 120000                    |
| Pianeta URANO              | 2869600                                    | 50800                     |
| Pianeta NETTUNO            | 4496600                                    | 48600                     |
|                            |                                            | 2100                      |

Notiamo che nella prima riga sono indicati i nomi dei campi della tabella di Access: questi coincidono con le intestazioni di colonna del foglio di Excel; facciamo clic su **Avanti**.

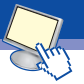

Nella nuova finestra Access chiede di specificare alcune informazioni relative ai dati da importare che comunque possono essere modificate in seguito; facciamo clic su **Avanti**.

| Nome campo: Pian         | neti e Sole      |                                      |                              |
|--------------------------|------------------|--------------------------------------|------------------------------|
|                          |                  |                                      |                              |
| In <u>d</u> icizzato: No | •                | Non importare campo ( <u>s</u> alta) |                              |
|                          |                  |                                      |                              |
|                          |                  |                                      |                              |
| Fianeti e Sole           | e Distanza media | i dei pianeti dal Sole x 100         | JU KM DIAMETRO Equatoriale d |
| Pianeta MERCIII          | 57850            |                                      | 4878                         |
| Pianeta VENERE           | 108145           |                                      | 12104                        |
| Pianeta TERRA            | 149500           |                                      | 12756                        |
| Pianeta MARTE            | 227900           |                                      | 6792                         |
| Pianeta GIOVE            | 778260           |                                      | 141700                       |
| Pianeta SATURN           | 1427000          |                                      | 120000                       |
| Pianeta URANO            | 2869600          |                                      | 50800                        |
| Pianeta NETTUN           | 4496600          |                                      | 48600                        |
| Pianeta PLUTON           | 5900000          |                                      | 2750                         |
|                          |                  |                                      |                              |
|                          |                  |                                      |                              |

Il programma chiede ora di definire una chiave primaria; possiamo sceglierla in seguito, per cui selezioniamo l'opzione **Nessuna chiave primaria**.

| Importazione guidata Fogl                                                                                                    | io di calcolo<br>consiglia di definire una chiave primaria per la nuova tabella. La chiave prima<br>entificare ciascun record della tabella in modo univoco e di trovare i dati più r<br>Qhiave primaria aggiunta automaticamente<br>Otiave primaria definita dall'utente Pianeti e Sole<br>Nessuna chia <u>v</u> e primaria | aria consente di<br>apidamente.                                                                                   |
|----------------------------------------------------------------------------------------------------|----------------------------------------------------------------------------------------------------|----------------------------------------------------------------------------------------------------|
| Pianeti e Sole<br>1 SOLE<br>2 Pianeta MERCURIO<br>3 Pianeta VENERE<br>4 Pianeta TERRA<br>5 Pianeta MARTE<br>6 Pianeta GIOVE<br>7 Pianeta SATURNO<br>8 Pianeta URANO<br>9 Pianeta NETTUNO<br>10 Pianeta PLUTONE | Distanza media dei pianeti dal Sole x 1000 km<br>-<br>57850<br>108145<br>149500<br>227900<br>778260<br>1427000<br>2869600<br>4496600<br>5900000                                                                                                    | Diametro equatoriale d<br>1392000<br>4878<br>12104<br>12756<br>6792<br>141700<br>120000<br>50800<br>48600<br>2750 |
|                                                                                                    | Annulla < Indietro                                                                                                    | Avanti > Eine                                                                                                    |

| 🔳 Importazione guida | ta Foglio di calcolo                                                                                  | X |
|----------------------|----------------------------------------------------------------------------------------------------|---|
|                      | Tutte le informazioni necessarie per importare i dati sono ora disponibili.<br>Importa nella tabella: |   |
|                      |                                                                                                    |   |
|                      | I Analizza la tabella dopo aver importato i dati                                                      |   |
|                      | Annulia < Indietro Avanti > Eine                                                                      |   |

Nell'ultima finestra viene indicato il nome della tabella che verrà creata in Access.

Facciamo clic su **Fine**. Facciamo clic su **Chiudi** nella finestra in cui Access chiede di salvare i passaggi di importazione dati.

Nel *Riquadro di spostamento* del file di Access, oltre alla *Tabella1* creata automaticamente dal programma, ora sono indicate due nuove tabelle: '*Sistema Solare* e *Sistema Solare S'\_ErroriImportazione*. Facciamo doppio clic sul nome della tabella *Sistema Solare* per aprirla: nella *Visualizzazione Foglio dati* a destra viene visualizzata la relativa tabella.

Facendo doppio clic sul nome della tabella '*Sistema Solare* e *Sistema SolareS*'\_ErroriImportazione si apre la *Visualizzazione Foglio dati* della stessa tabella, in cui sono indicati gli errori di importazione: l'errore segnalato nel campo *Massa dei pianeti*, alla riga 11, corrisponde al *Pianeta Plutone* per il quale non è indicato il valore della massa, in quanto nella tabella di Excel tale valore era accompagnato dal punto di domanda; la stessa osservazione vale per il valore della *Velocità di fuga* sempre del *Pianeta Plutone* i cui dati si trovano nella riga 11. Possiamo inserire questi dati direttamente nella tabella di Access omettendo il punto di domanda, in modo che il tipo di dati immessi sia coerente con quello degli altri valori dei suddetti campi.

A questo punto possiamo chiudere la tabella degli errori di importazione e la *Tabella1*, ed eliminarle. Salviamo il Database di Microsoft Access con il nome "*Il Sistema Solare*".

| A                                       | Stru                                                                                                    | imenti tabella 🛛 Il Si                                          | iistema Solare : E    | Database (Acces                                  | s 2007) - Microsoft                      | Access                                        |                                                   |                                                                         |              | ×     |
|-----------------------------------------|----------------------------------------------------------------------------------------------------|-----------------------------------------------------------------|-----------------------|--------------------------------------------------|------------------------------------------|-----------------------------------------------|---------------------------------------------------|-------------------------------------------------------------------------|--------------|-------|
| File Home Crea Dati esterni             | Strumenti database Cam                                                                                         | pi Tabella                                                      |                       |                                                  |                                          |                                               |                                                   |                                                                         |              | ۵ ()  |
| Visualizzazioni Appunti G               | A       ↓ Crescente         A       ↓ Decrescente         A       ∞ Rimuovi ordinamento         Ordina e filtr | 梦 Selezione →<br>▲ Avanzate →<br>ず Attiva/disattiva filtra<br>a | Aggiorna<br>tutto + > | ₽ Nuovo Σ<br>Salva ♥♥<br>K Elimina ▼ ■<br>Record | Totali<br>Controllo ortografi<br>Altro 🕶 | a An abac S<br>Trova a S<br>Trova a S<br>Trov | ostituisci Calil<br>ai a * G<br>eleziona * A<br>a | CSI<br>CSI<br>P<br>CSI<br>CSI<br>CSI<br>CSI<br>CSI<br>CSI<br>CSI<br>CSI |              |       |
| Tutti gli oggetti di Access 💿 « 🛄 Siste | ma Solare                                                                                                    |                                                                 |                       |                                                  |                                          |                                               |                                                   |                                                                         |              | ×     |
| Cerca Piane                             | eti e So 👻 Distanza me 👻                                                                                       | Diametro ec + Per                                               | riodo di r 👻 P        | Periodo di r 👻                                   | Inclinazione +                           | Massa dei p 🔹                                 | Velocità me 🗸                                     | Velocità di f 🔹                                                         | Temperatur - |       |
| Tabelle    SOLE                         | -                                                                                                    | 1.392.000 -                                                     | 2                     | 5g 1h 12m                                        | -                                        | 333003                                        | -                                                 | 617,7                                                                   | 5.500°C      |       |
| I Sistema Solare Piane                  | ta MERCI 57.850                                                                                                | 4.878 87,                                                       | ,97 g 5               | 8g 15h 36m                                       | 7°                                       | 0,055                                         | 47,9                                              | 4,25                                                                    | 520°C        |       |
| Piane                                   | ta VENER 108.145                                                                                               | 12.104 224                                                      | 4,7 g 2               | 43 g                                             | 177° 118'                                | 0,815                                         | 34,9                                              | 10,35                                                                   | 460°C        |       |
| Piane                                   | ta TERRA 149.500                                                                                               | 12.756 365                                                      | 5,26 g 2              | 3h 56m 4s                                        | 23° 27'                                  | 1                                             | 29,8                                              | 11,18                                                                   | 22°C         |       |
| Piane                                   | ta MARTI 227.900                                                                                               | 6.792 686                                                       | 6,98 g 2              | 4h 37m 23s                                       | 25° 11'                                  | 0,108                                         | 24,1                                              | 5,02                                                                    | -23°C        |       |
| Piane                                   | ta GIOVE 778.260                                                                                               | 141.700 4.3                                                     | 332,59 g 9            | h 50m 30s                                        | 3°7'                                     | 317,943                                       | 13                                                | 59,64                                                                   | -123°C       |       |
| Piane                                   | ta SATUR 1.427.000                                                                                             | 120.000 10.                                                     | .759,22 g 1           | 0h 14m                                           | 26°44'                                   | 95,195                                        | 9,6                                               | 35,4                                                                    | -180°C       |       |
| Piane                                   | ta URAN( 2.869.600                                                                                             | 50.800 30,                                                      | ,685,4 g 1            | .5h 36m (?)                                      | 97° 52'                                  | 14,605                                        | 6,8                                               | 21,4                                                                    | -218°C       |       |
| Piane                                   | ta NETTU 4.496.600                                                                                             | 48.600 60.                                                      | .195 g 1              | 6h 48m (?)                                       | 29° 34'                                  | 17,232                                        | 5,4                                               | 23,51                                                                   | -231°C       |       |
| Piane                                   | ta PLUTO 5.900.000                                                                                             | 2.750 90.                                                       | .475 g 6              | ig 9h 17m                                        | 118°                                     | 0,8                                           | 4,7                                               | 6                                                                       | -231°C       |       |
| *                                       |                                                                                                    |                                                                 |                       |                                                  |                                          |                                               |                                                   |                                                                         |              |       |
| Record: H                               | ( < 1 di 10 → +i +is 🐺                                                                                         | Nessun filtro Cerca                                             | a                     |                                                  |                                          |                                               |                                                   |                                                                         |              |       |
| Visualizzazione Foglio dati             |                                                                                                    |                                                                 |                       |                                                  |                                          |                                               |                                                   | BLO                                                                     | C NUM        | @ ¥ . |